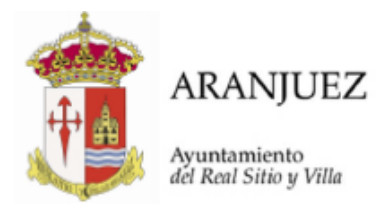

## CÓMO COMPRAR ENTRADAS O BONOS PARA LA PISCINA MUNICIPAL DE FORMA ONLINE:

## PASOS PARA REGISTRARSE

- Paso 1. Acceda a la página web: <u>https://aranjuez.i2a.es/</u>
- Paso 2. Seleccionar «acceso identificado»

| Opciones de id                                                                                                    | entificación                                                         |                                                     |
|----------------------------------------------------------------------------------------------------|----------------------------------------------------------------------|-----------------------------------------------------|
| Acceso                                                                                                    | J identificado Acceso no identificado VERANO<br>VERANO<br>MUNICIPAL" |                                                     |
| iDescarga nues                                                                                                    | stra App!                                                            |                                                     |
| **SÓLO PODRÁN F                                                                                                    | REGISTRARSE LOS MAYORES DE 18 AÑOS                                   |                                                     |
|                                                                                                    | uelo en el<br>Store Google Play                                      |                                                     |
| Ciudad Deportiva "Las Olivas"<br>C/ Juan de Herrera, 1 28300 Aranjuez (Madrid)<br>Teléfono: 910 594 374 - Email: olivas@aranjuez.es | Redes sociales                                                       |                                                     |
| Competible con los nevegadores Chrome, Fredor, Safari, Edge y Opera.                                                                |                                                                      | Versión 24.01.00.08<br>Su navegador es Chrome 125.0 |

• Paso 3. Seleccionar «Registrarse»

| ← Acceso identificado                                                                                                    |                  |                                                      |
|----------------------------------------------------------------------------------------------------|------------------|------------------------------------------------------|
|                                                                                                    | Identifícate     |                                                      |
|                                                                                                    | Identificador    |                                                      |
|                                                                                                    | Contraseña       |                                                      |
|                                                                                                    | No cerrar sesión |                                                      |
|                                                                                                    | Registarse       |                                                      |
|                                                                                                    | Iniciar sesión   |                                                      |
|                                                                                                    |                  |                                                      |
| Chudad Disporting Tas Oliveri<br>C/ Jana Ne Jannes, 13/300 Anglanz (Muddi)<br>Telefono 919 94 374 - Email oliver.@araguez.et | Redes sociales   |                                                      |
| Compatible con los navegadores Chrome, Pirefor, Satari, Edge y Opera.                                                        |                  | Versión 24.01.00.08<br>Su navegador es Chrome 125.0. |

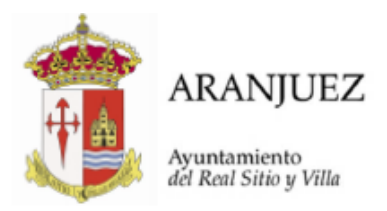

- Paso 4. Cumplimentar todos los campos

• Paso 5. Tras realizarlo le llegará un correo con un enlace de confirmación del registro

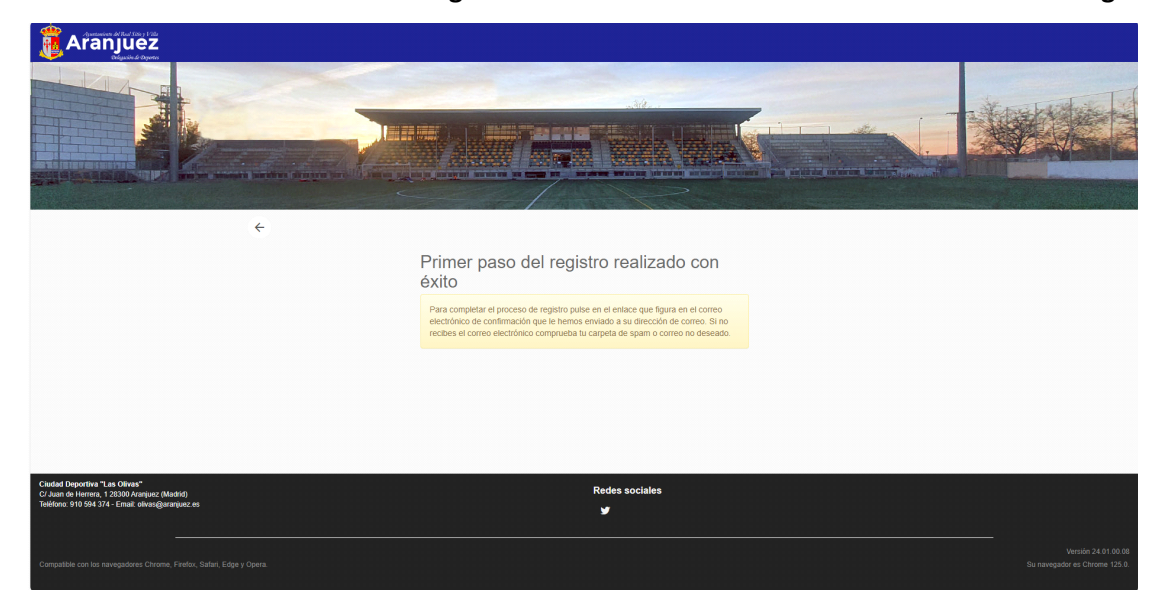

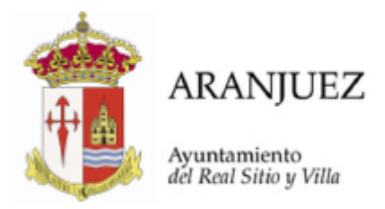

## UNA VEZ REALIZADO EL REGISTRO, PASOS PARA ADQUIRIR BONOS/ENTRADAS

- Paso 1. Acceda a la página web: <u>https://aranjuez.i2a.es/</u>
- Paso 2. Seleccionar «acceso identificado»

|                                                                                                    | Opciones de identificación                  | Seso no identificado<br>VERANO<br>"ROMO ENTIVO<br>MUNICIPAL" |                                                      |
|----------------------------------------------------------------------------------------------------|---------------------------------------------|--------------------------------------------------------------|------------------------------------------------------|
|                                                                                                    | ¡Descarga nuestra App!                      |                                                              |                                                      |
|                                                                                                    | **SÓLO PODRÁN REGISTRARSE LOS MAYORES DE 18 | AÑOS                                                         |                                                      |
|                                                                                                    | Consiguelo en el App Store                  | DNBLEEN<br>Dogle Play                                        |                                                      |
| Ciuded Deportiva "Las Olivas"<br>C/ Juan de Herrera, 1 28300 Aranjuez (Madrid)<br>Teléfono: 910 594 374 - Emait olivas@aranjuez.es |                                             | Redes sociales<br>¥                                          |                                                      |
| Compatible con los navegadores Chrome, Firefox, Safari, I                                                                          |                                             |                                                              | Versión 24.01.00.08<br>Su navegador es Chrome 125.0. |

• Paso 3. Identificarse poniendo el correo electrónico como identificador y la contraseña que ha elegido

| Acceso Identificad                                                                                                    |                                                      |                                                      |
|----------------------------------------------------------------------------------------------------|------------------------------------------------------|------------------------------------------------------|
|                                                                                                    | Identificate    xxxxxxxxxxxxxxxxxxxxxxxxxxxxxxxxxxxx |                                                      |
| Ciudad Deportina "Las Odivas"<br>C/ Jaan do Henena, 1.73300 Aranjuez (Maddd)<br>Teldhonz 910 594 374 - Email: olivanggaranjuez: es | Rødes sociales<br>¥                                  |                                                      |
| Compatible con los navegadores Chrome, Firefox, Safari, Edge y Opera.                                                              |                                                      | Verside 24.0.190.08<br>Su navegador es Chrome 125.0. |

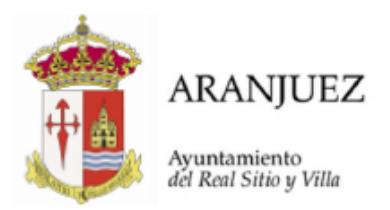

• Paso 4. Presione el botón: Reserva de piscina de verano

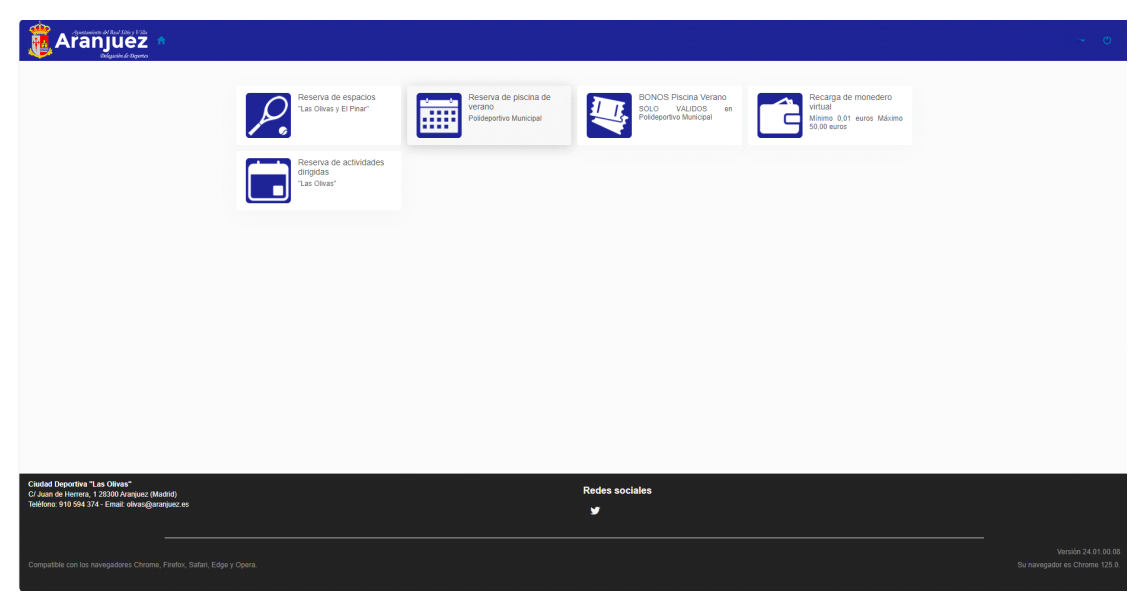

• Paso 5. Elija el día que asistirá a la piscina y presione en el botón donde indica la hora y el número de plazas disponible para la reserva online

| Dispon                                                         | ibilidad                                                                                       |                                                                            | $\mathcal{C}$                        |                                         |         |                      |
|----------------------------------------------------------------|------------------------------------------------------------------------------------------------|----------------------------------------------------------------------------|--------------------------------------|-----------------------------------------|---------|----------------------|
| <                                                              |                                                                                                | ju                                                                         | nio 202                              | 4                                       |         | >                    |
| lu                                                             | ma                                                                                             | mi                                                                         | ju                                   | vi                                      | sá      | do                   |
| 27                                                             | 28                                                                                             | 29                                                                         | 30                                   | 31                                      | 1       | 2                    |
| 3                                                              | 4                                                                                              | 5                                                                          | 6                                    | 7                                       | 8       | 9                    |
| 10                                                             | 11                                                                                             | 12                                                                         | 13                                   | 14                                      | 15      | 16                   |
| 17                                                             | 18                                                                                             | 19                                                                         | 20                                   | 21 🔺                                    | 22      | 23                   |
| 24                                                             | 25                                                                                             | 26                                                                         | 27                                   | 28                                      | 29      | 30                   |
| 1                                                              | 2                                                                                              | 3                                                                          | 4                                    | 5                                       | 6       | 7                    |
| Norr<br>REDL<br>- Infar<br>- May<br>- Dese<br>- Dive<br>- Carr | nativa<br>ICIDO:<br>ntil 4-14 a<br>ores a pa<br>empleado<br>rsidad fu<br>net Joven<br>mentació | años<br>artir de 6<br>os en vig<br>ncional ∷<br>∩ CAM y<br><b>ón a apo</b> | 55 años<br>gor<br>>33% ei<br>Europea | n vigor<br>an Youth<br><b>gún ent</b> a | Card (1 | 15 - 30 a<br>bono qu |

Ayuntamiento del Real Sitio y Villa de Aranjuez, Plaza de la Constitución s/n Telf. 91 809 0360 \*Fax 91 892 3257 www.aranjuez.es

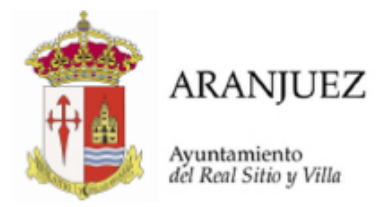

- Paso 6. Seleccione las entradas/bonos que desea adquirir
- Paso 7. Compruebe si las entradas elegidas son las correctas o si dispone de algún tipo de bono antes de continuar.
  - <u>Si dispone de bono digital</u> aplique el descuento de bono a cada una de las entradas que desee y confirme la compra.

| njuez 🄹 |                         |                                                                                           |                     |
|---------|-------------------------|-------------------------------------------------------------------------------------------|---------------------|
|         | Polideportivo municipal |                                                                                           |                     |
|         |                         | PISCINA VERANO<br>siábado, 15 de junio de 20.<br>PISCINA VERANO<br>ADULTOS (15 - 64 años) | 24                  |
|         |                         | Inicio<br>11:00                                                                           | Fin<br>20:00        |
|         |                         | Price Sin descuentos/increme                                                              | ntos 5,00 €         |
|         |                         | + Aplicar descuento de bor                                                                | 10                  |
|         |                         |                                                                                           | 500.6               |
|         | Total                   | l.                                                                                        | 5,00€               |
|         |                         |                                                                                           |                     |
|         |                         |                                                                                           | Eliminar el carrito |
|         | Forma di                | de pago                                                                                   |                     |
|         | ۲                       | Tarjeta bancaria                                                                          |                     |
|         |                         |                                                                                           |                     |
|         | 0                       | Monedero<br>Saldo disponible 0,00 €                                                       |                     |
|         |                         | Saldo insuficiente                                                                        |                     |
|         | Dates de                | le envio del justificante                                                                 |                     |
|         |                         |                                                                                           |                     |
|         |                         |                                                                                           |                     |
|         | 1                       |                                                                                           |                     |
|         |                         | Section on chan                                                                           |                     |
|         |                         |                                                                                           |                     |

• <u>Si no dispone de bono digital</u> seleccione la forma de pago y confirme la compra.

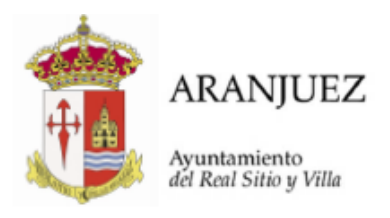

|                                                                     |                             |  | *•• |  |
|---------------------------------------------------------------------|-----------------------------|--|-----|--|
| Polideportivo                                                       | nicipal                     |  |     |  |
| PRUEBA ADULTO 10 BAÑOS I<br>Número 0000011629<br>Saldo actual 10/10 | PISCINA VERANO POLIDEPORTIV |  |     |  |
| Inicio<br>viernes<br>14 jun. 2024                                   | Fin<br>Indefinido           |  |     |  |
|                                                                     | 37,10 €                     |  |     |  |
| Total                                                               | 37,10 €                     |  |     |  |
|                                                                     | Eliminar el carrito         |  |     |  |
| Forma de pago                                                       |                             |  |     |  |
| 🔘 🗖 Tarjeta bancaria                                                |                             |  |     |  |
| Monedero<br>Saldo disponible 0,00 €<br>Saldo insuficiente           |                             |  |     |  |
| Datos de envio del justificante                                     |                             |  |     |  |
|                                                                     |                             |  |     |  |
|                                                                     |                             |  |     |  |
|                                                                     |                             |  |     |  |
|                                                                     |                             |  |     |  |

 Paso 8. Tras confirmar la compra recibirá un correo electrónico con los diferentes identificadores de cada entrada adquirida (QR) <u>que deberá presentar en la taquilla para</u> <u>su validación.</u>